# 密碼變更通知暨變更流程說明

💮 自 2025 年 1 月 7 號起,系統會根據您的密碼使用期間提供不同建議

- 1. 在使用的初期階段,可以選擇下次變更(沿用密碼)或立即變更
- 2. 若使用較長時間後,為提升安全性則需立即變更

如忘記使用者代號/登入密碼時,則可以採用以下2種方式進行重設:

- 1. 登入前點選【忘記使用者代號/登入密碼】
- 2. 營業時間致電客服領取【補發使用者代號及登入密碼通知信】

### 密碼使用管理-在使用的初期階段,可以選擇下次變更(沿用密碼)或立即變更

當用戶登入平台後,系統將計算用戶登入密碼及交易密碼的使用期間,使用的初期階段,將 會跳出密碼變更建議提醒

## Allianz (1) 董頁 基金交易 | 個人帳戶 | 密碼/資料變更 | 優惠活動 | 最新淨值 |

Global Investors

| L | 1 員工及其 | 其關係人建議交易 |        | 工交易規則】       | ,讓您投資到                     |           |   |        |        |
|---|--------|----------|--------|--------------|----------------------------|-----------|---|--------|--------|
|   | 我的投資總  | 損益       |        |              |                            |           |   |        |        |
|   |        |          |        |              |                            |           |   |        |        |
|   | 新臺幣    | 10,000   | 10,070 | +70          | +0.70%                     |           |   | 1.0000 | 10,070 |
|   |        |          |        |              |                            |           |   | 合計     | 10,070 |
|   |        |          |        | ● 溫馨         | 译提醒:                       |           |   |        |        |
|   | 建立追夢計讀 |          |        | 您的「登<br>請定期變 | 入密碼」已 <mark>1</mark><br>更! | .年5個月未變更· |   |        | +      |
|   | 快速篩選   | 所有系      |        | 立即           | 變更                         | 下次變更      |   | ¥      |        |
|   | 交易幣別   | ✓ 新臺     | 幣      |              |                            |           | - |        |        |

點選【立即變更】:進入密碼變更流程

• 登入密碼變更流程

輸入新密碼後,按【確定變更】後即完成變更

Allianz ()) 首頁 基金交易 個人帳戶 密碼/資料變更 優惠活動 最新淨值 Global Investors

首頁,密碼/資料變更,密碼變更,變更發入密碼

變更登入密碼

| 新登入密碼              | 請輸入新登入密碼                                                           |  |  |
|--------------------|--------------------------------------------------------------------|--|--|
|                    | 登入密碼設定規則                                                           |  |  |
|                    | 区 長度8-20場,兩包含1個大寫英文+1個小寫英文+1個數字。 7 新興,四個式四個的時,東部和四                 |  |  |
| ☑ 新登入密碼不可與原登入密碼相同。 |                                                                    |  |  |
|                    | 図 勿用規則性失义、数子・如:1234、1111、abcd、aaaa等(重有更多)。 図 使用期時運転 約:各公理定時,作日,帶紙。 |  |  |
|                    | ✓ 勿用攝性資料,如:身分躍字號、生日、電話,                                            |  |  |
|                    | 图 图响一大理能更换一次。           图 新始來讓了课程的自由的學術問。                          |  |  |
|                    | ☑ 請勿設定與使用者代號相同。                                                    |  |  |
| 再次輸入新登入密碼          | 请两次输入新登入密碼 <b>②</b>                                                |  |  |
|                    | REGATELE SALE J. CO. 40                                            |  |  |

※如有勾選交易密碼同登入密碼時,交易密碼將進行變更,2組密碼將會是一樣的內容

首頁, 密碼/資料變更, 密碼變更, 變更登入密碼 變更登入密碼

📀 登入密碼變更完成

您已完成登入密碼變更、下次登入時請以新密碼登入;此外、為提升用戶安全、未來請定期做密碼變更!

回首頁

• 交易密碼變更流程

系統提供2種變更方式:

1. 點選【勾選後「交易密碼」將與「登入密碼」相同】:系統將設定交易密碼與登入密碼相同

```
Allianz ())
Global Investors
```

|                                                                                                    | 2. 安丈乂勿亡吗 |  |  |  |
|----------------------------------------------------------------------------------------------------|-----------|--|--|--|
| 變更交易密碼                                                                                                  |           |  |  |  |
| 請注意:<br>1.「交易密碼」為登入帳戶後,欲進行基金申購/買回/異動等確認交易所需使用。<br>2.新交易密碼長度需為8-20碼,其中必須至少有1個大寫英文+1個小寫英文+1個數字,英文大小寫視為不同。 |           |  |  |  |
|                                                                                                    |           |  |  |  |
|                                                                                                    |           |  |  |  |
|                                                                                                    | 回首頁 確定變更  |  |  |  |

2. 點選【自行設定「新交易密碼」】

| Allianz ())<br>首頁   基金交易   個人帳戶   <u>密碼/資料變更</u>   優惠活動   升級境外交易權限   最新淨值  <br>Global Investors         |  |
|----------------------------------------------------------------------------------------------------|--|
| 首頁 > 密碼/資料變更 > 密碼變更 > 變更交易密碼                                                                            |  |
| 變更交易密碼                                                                                                  |  |
| 請注意:<br>1.「交易密碼」為登入帳戶後,欲進行基金申購/買回/異動等確認交易所需使用。<br>2.新交易密碼長度需為8-20碼,其中必須至少有1個大寫英文+1個小寫英文+1個數字,英文大小寫視為不同。 |  |
|                                                                                                    |  |
| □ 勾選後「交易密碼 🚯 」將與「登入密碼 🚯 」相同。                                                                            |  |
| 自行設定「新交易密碼」                                                                                             |  |

回首頁

輸入原交易密碼與設定新密碼後,按【確定變更】

首頁 , 密碼/資料變更 , 密碼變更 , 變更交易密碼

變更交易密碼

| <b>請注意:</b><br>1.「交易密碼」為登入帳戶後,欲進行基金申購/買回/異動等確認交易所需使用。<br>2.新交易密碼長度需為8-20碼,其中必须至少有1個大寫英文+1個小寫英文+1個數字,英文大小寫視為不同。 |  |  |  |  |
|----------------------------------------------------------------------------------------------------|--|--|--|--|
|                                                                                                    |  |  |  |  |
| <ul> <li>我同意「交易密碼 ● 」與登入帳戶的「登入密碼 ● 」設定相同</li> <li>● 自行設定「新交易密碼」</li> </ul>                                     |  |  |  |  |
| 交易密碼 系統給予或現行使用原密碼 <b>《</b>                                                                                     |  |  |  |  |
| 新交易密碼 請輸入新交易密碼                                                                                                 |  |  |  |  |
| 交易密碼設定規則<br>☑ 長度8-20碼,需包含1個大寫英文+1個小寫英文+1個數字。<br>☑ 新交易零碼不可問面交易零碼相同。                                             |  |  |  |  |
| ✓ 勿用規則性益文、數字、如·1234、1111、abcd、aaaa 第(音看更多)。                                                                    |  |  |  |  |
| ☑ 勿用顯性資料,如:身分證字號、生日、電話。                                                                                        |  |  |  |  |
| ☑ 密碼一天僅能更換一次。                                                                                                  |  |  |  |  |
| ☑ 新的密碼不得與前 5 次設定相同。                                                                                            |  |  |  |  |
| ☑ 請勿設定與使用者代號相同。                                                                                                |  |  |  |  |
| 再次输入新交易密碼 請再次輸入新交易密碼                                                                                           |  |  |  |  |
| ▶ 開啟密碼動態小鍵盤                                                                                                    |  |  |  |  |
| 回首頁 確定變更                                                                                                    |  |  |  |  |
| 首頁 🕫 密碼/資料變更 🕫 密碼變更 🕫 變更交易密碼                                                                                   |  |  |  |  |
| 變更交易密碼                                                                                                    |  |  |  |  |
| ✓ 交易密碼變更完成                                                                                                    |  |  |  |  |
| 您已完成交易密碼變更·欲進行基金交易時請以輸入新交易密碼;此外·為提升用戶安全·未來請定期做密碼變更!                                                            |  |  |  |  |
|                                                                                                    |  |  |  |  |
| 回首頁                                                                                                    |  |  |  |  |
|                                                                                                    |  |  |  |  |
|                                                                                                    |  |  |  |  |

⇒ 如欲沿用密碼,閱讀完相關提示訊息內容後,請先勾選左上方□圖示,再點選【確定沿用】,即完 成登入密碼/交易密碼沿用

Allianz () Global Investors

| <b>6</b> 🕫     |             |                   |        | 員工交易規則】    | ,讓您投資國             |                         |        |         |
|----------------|-------------|-------------------|--------|------------|--------------------|-------------------------|--------|---------|
|                |             |                   |        |            |                    |                         |        |         |
| 我的投            | 資總打         | 員益                |        |            |                    |                         |        |         |
| 交易幣            |             |                   |        |            |                    |                         |        | 約當新臺幣現值 |
| 新臺             |             | 10,000            | 10,070 | +70        | +0.70%             |                         | 1.0000 | 10,070  |
|                |             |                   |        |            |                    |                         | 合計     | 10,070  |
|                |             |                   |        |            | 0-10 TO            |                         |        |         |
|                |             |                   |        |            | 拿 佐 醛 :            |                         |        |         |
| 建立追            |             |                   |        |            | 7米回音が用す            | 日右吻運可能機本的               |        | +       |
|                |             |                   |        | 風險,        | #亚问息/2月3<br>包括但不限加 | ?月密碥可能带來的<br>?帳戶可能被未經許  |        |         |
| 快速篩透           | :           |                   |        | 回的/<br>因資金 | ↓登入、個人信<br>→安全可能受発 | 信息可能遭到泄露以<br>NI威脅。我確認已理 |        |         |
| LVL ACE BIN AS | 3           | 所有系               |        | 解這些        | 上風險,並自愿            | 項承擔後果。                  | ~      |         |
| 交易幣別           | IJ          | ✔ 新臺              | 幣      |            |                    |                         |        |         |
| 安聯AIW          | 女益成<br>刑(男) | 長多重資產基<br>告)新喜幣(本 |        |            | 確定:                | 沿用                      |        |         |

首頁 > 密碼/資料變更 > 資料變更 > 沿用登入密碼

沿用登入密碼

📀 沿用登入密碼完成

為提升您的交易安全·建議密碼定期變更。

回首頁

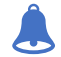

**▲** 當用戶登入平台後,系統將計算用戶登入密碼及交易密碼的使用期間,當使用較長時 間後,將會跳出密碼變更提示

Allianz (1) 首頁 | 基金交易 | 個人帳戶 | 密碼/資料變更 | 優惠活動 | 升級境外交易權限 | 最新淨值 | Global Investors

| 🕼 您的投資適性評量已到期,為確保; | 能順利進行交易,建調 | 續您立即更新。   | • 🔈 立即更新! |  |  |   |   |
|--------------------|------------|-----------|-----------|--|--|---|---|
|                    |            |           |           |  |  |   |   |
| 我的投資總損益            |            |           |           |  |  |   |   |
| 交易幣別 總投資成本 市價級     |            |           |           |  |  |   | ĩ |
|                    | 1 温馨       | ·<br>译提醒: |           |  |  |   |   |
|                    | 您的「登       | 入密碼」已4    | 4年7個月未變更· |  |  |   |   |
| 建立追夢計畫             | 胡仁州变       | E !       |           |  |  | + | - |
|                    |            | 立即        | 戀审        |  |  |   |   |
| 直 査無資料・            |            |           |           |  |  |   |   |

點選【立即變更】:進入密碼變更流程

#### • 登入密碼變更流程

輸入新密碼後,按【確定變更】後即完成變更

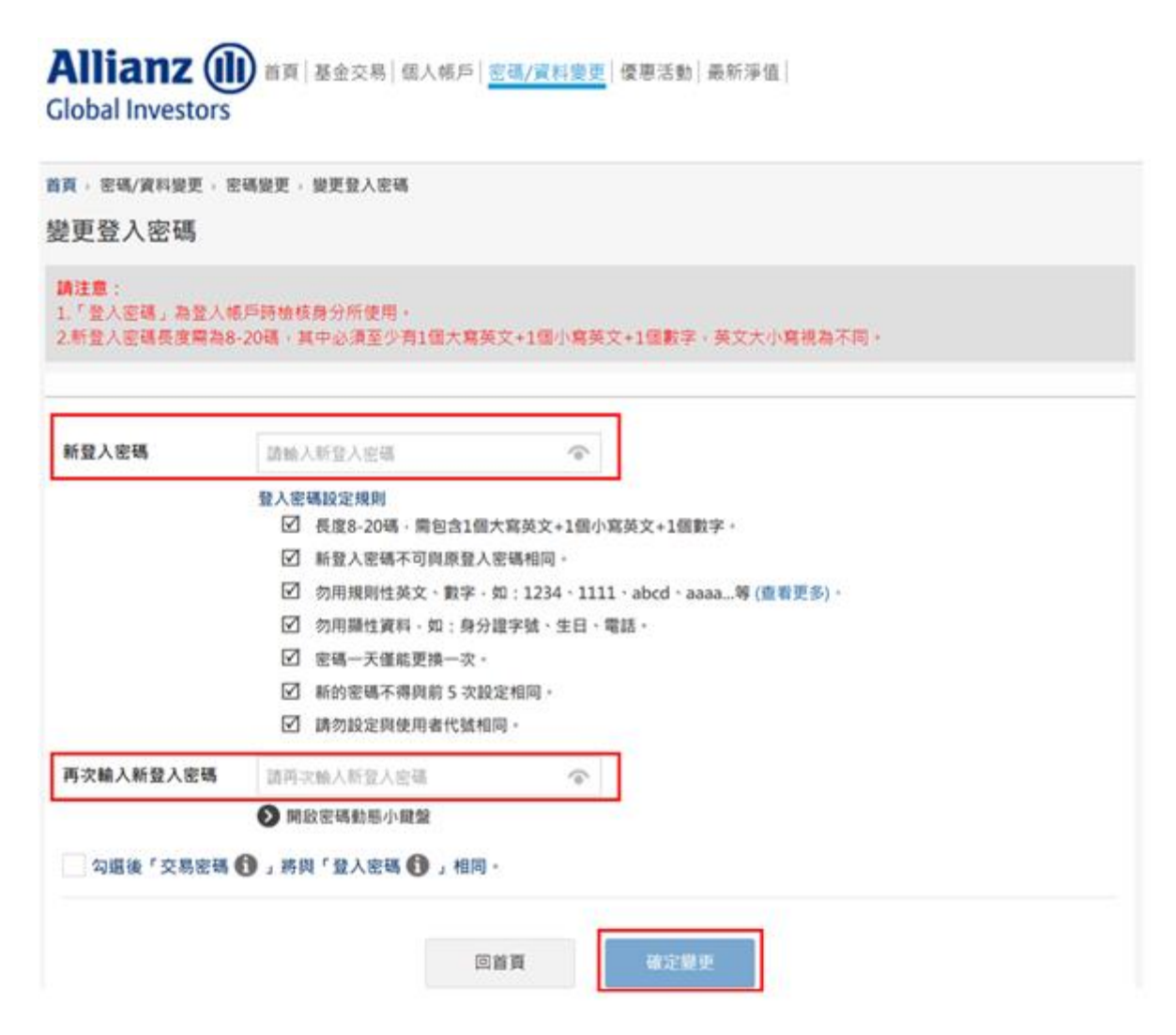

※如有勾選交易密碼同登入密碼時,交易密碼將進行變更,2組密碼將會是一樣的內容

| 首頁 , 密碼/資料變更 🤉 密碼變更 🤉 變更登入密碼 |                     |
|------------------------------|---------------------|
| 變更登入密碼                       |                     |
| 🤣 登入密碼變更完成                   |                     |
| 您已完成登入密碼變更·下次登入時請以新密碼登入;此外·  | 為提升用戶安全,未來請定期做密碼變更! |
|                              |                     |
|                              | 回首頁                 |
|                              |                     |

• 交易密碼變更流程

系統提供 2 種變更方式:

1. 點選【勾選後「交易密碼」將與「登入密碼」相同】: 系統將設定交易密碼與登入密碼相同

| Allianz (山) 首页 3<br>Global Investors                                                                    | ॾ金交易│個人帳戶│ <mark>密碼/資料變更</mark> │優惠活動│升級境外交易權限│最新淨值│ |  |  |
|----------------------------------------------------------------------------------------------------|------------------------------------------------------|--|--|
| 首頁, 密碼/資料變更, 密碼變更, 藝<br>變更交易密碼                                                                          | 建更交易密碼                                               |  |  |
| 請注意:<br>1.「交易密碼」為登人帳戶後,欲進行基金申購/買回/異動等確認交易所需使用。<br>2.新交易密碼長度需為8-20碼,其中必須至少有1個大寫英文+1個小寫英文+1個數字,英文大小寫視為不同。 |                                                      |  |  |
| <ul> <li>勾選後「交易密碼 ① 」將與「</li> <li>自行設定「新交易密碼」</li> </ul>                                                | 登入密碼 🚺 」相同,                                          |  |  |
|                                                                                                    | 回首頁 確定變更                                             |  |  |

2. 點選【自行設定「新交易密碼」】

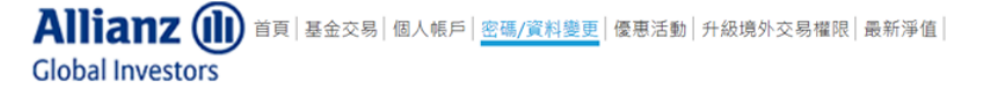

| 首頁, 密碼/資料變更, 密碼變更, 變更交易密碼<br>變更交易密碼                                                                              |  |  |  |
|----------------------------------------------------------------------------------------------------|--|--|--|
| <b>請注意:</b><br>1. 「交易密碼」為登入帳戶後,欲進行基金申購/買回/異動等確認交易所需使用。<br>2. 新交易密碼長度需為8-20碼,其中必須至少有1個大寫英文+1個小寫英文+1個數字,英文大小寫視為不同。 |  |  |  |
| <ul> <li>勾選後「交易密碼 ● 」將與「登入密碼 ● 」相同。</li> <li>自行設定「新交易密碼」</li> </ul>                                              |  |  |  |
| 回首頁 確定變更                                                                                                    |  |  |  |

輸入原交易密碼與設定新密碼後,按【確定變更】

| <sup>当頁,密碼/資料變更,密</sup><br>變更交易密碼    | 頁,密碼/資料變更,密碼變更,變更交易密碼<br>建更交易密碼                                                                                                    |  |  |  |  |  |
|--------------------------------------|----------------------------------------------------------------------------------------------------|--|--|--|--|--|
| 請注意:<br>1.「交易密碼」為登入前<br>2.新交易密碼長度需為8 | <b>肩注意:</b><br>「交易密碼」為登入帳戶後,欲進行基金申購/買回/異動等確認交易所需使用。<br>新交易密碼長度需為8-20碼,其中必須至少有1個大寫英文+1個小寫英文+1個數字,英文大小寫視為不同。                                                                                                    |  |  |  |  |  |
| <ul> <li>● 自行設定「新交易密碼●</li> </ul>    | )」與登入帳戶的「登入密碼 <b>①</b> 」設定相同<br>馬」                                                                                                    |  |  |  |  |  |
| 交易密碼                                 | 系統給予或現行使用原密碼 🔷                                                                                                    |  |  |  |  |  |
| 新交易密碼                                | 請輸入新交易密碼 🔷                                                                                                    |  |  |  |  |  |
| 再次輸入新交易密碼                            | <ul> <li>☑ 長度8-20碼,需包含1個大寫英文+1個小寫英文+1個數字。</li> <li>☑ 新交易密碼不可與原交易密碼相同。</li> <li>☑ 勿用規則性英文、數字,如:1234、1111、abcd、aaaa等(查看更多)。</li> <li>☑ 勿用顯性資料,如:身分證字號、生日、電話。</li> <li>☑ 密碼一天僅能更換一次。</li> <li>☑ 新的密碼不得與前 5 次設定相同。</li> <li>☑ 請勿設定與使用者代號相同。</li> </ul> |  |  |  |  |  |
| 丹大朝八和文勿也祠                            | 副時代大朝人前又勿比喻 °●*<br>● 開設密碼動態小鍵盤                                                                                                    |  |  |  |  |  |
|                                      | 回首頁 確定變更                                                                                                    |  |  |  |  |  |
| <sup>貢,密碼/資料變更,密</sup><br>變更交易密碼     | 碼變更 » 變更交易密碼                                                                                                    |  |  |  |  |  |
| 📀 交易密碼變                              | 更完成                                                                                                    |  |  |  |  |  |
| 您已完成交易密碼變更                           | 欲進行基金交易時請以輸入新交易密碼;此外・為提升用戶安全・未來請定期做密碼變更!                                                                                                    |  |  |  |  |  |
|                                      | 回首頁                                                                                                    |  |  |  |  |  |
|                                      |                                                                                                    |  |  |  |  |  |

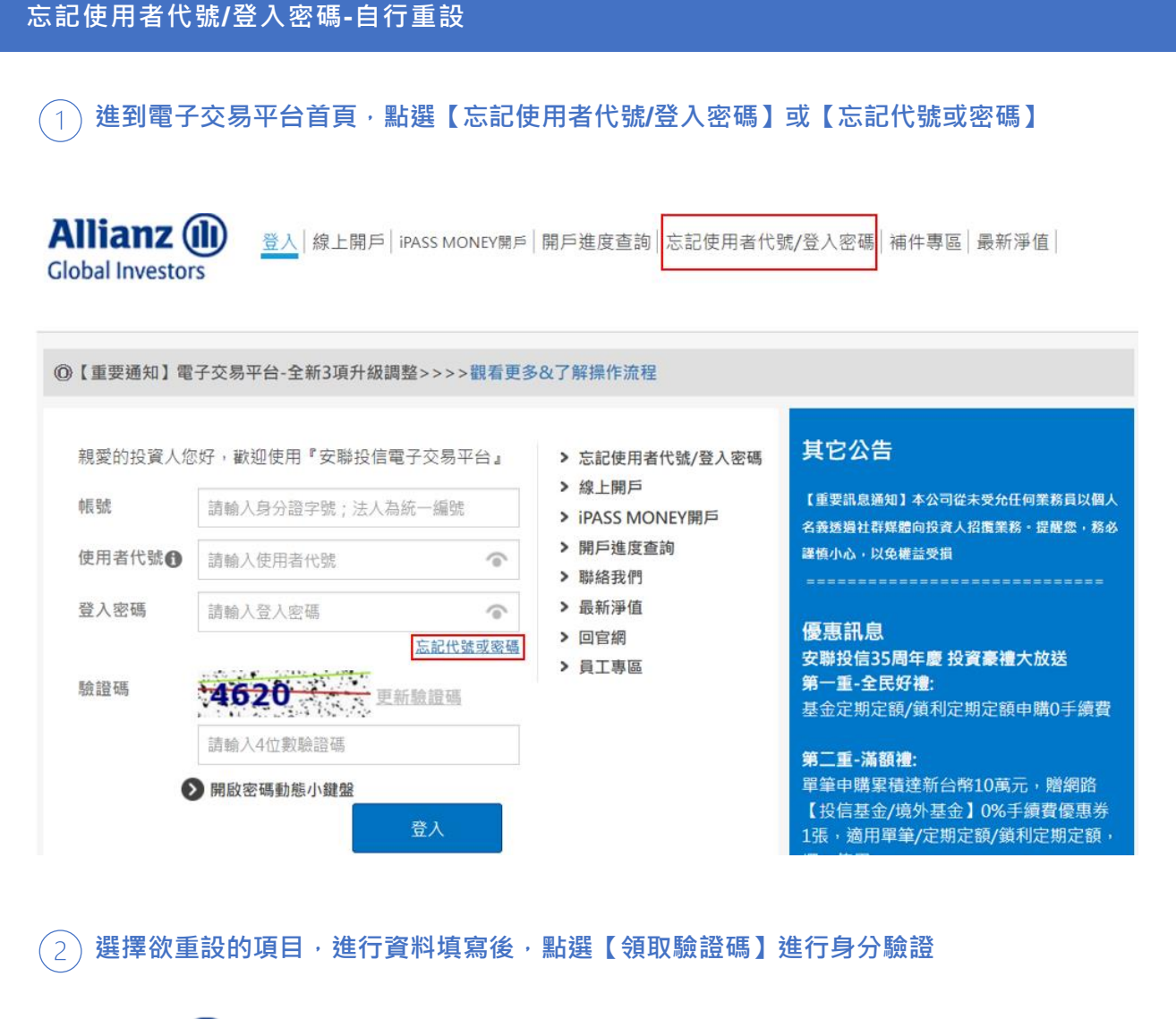

Allianz 创 登入 | 線上開戶 | iPASS MONEY開戶 | 開戶進度查詢 | <u>忘記使用者代號/登入密碼</u> | 補件專區 | 最新淨值 | Global Investors

密碼/資料變更 > 忘記使用者代號/登入密碼

忘記使用者代號/登入密碼

※驗證碼將發送至您於本公司所留存的 Email 信箱/手機中。

| 請選擇欲重設的項目             | 重設使用者代號 重設登入密碼      |  |  |  |  |
|-----------------------|---------------------|--|--|--|--|
| 登入帳號                  | 自然人輸入身分證字號;法人輸入統一編號 |  |  |  |  |
| 出生年月日(西元八碼)<br>公司設立日期 | 例如:19871231         |  |  |  |  |
| 圖形驗證碼                 | 1221 更新驗證碼          |  |  |  |  |
|                       | 請輸入4位數圖形驗證          |  |  |  |  |
| 領取驗證碼                 | 領取驗證碼               |  |  |  |  |

### ③ 按下確認按鈕後,於紅框處填寫手機/E-mail 收到的驗證碼,完成後按【重設】按鈕

| ● 驗證碼已發送成功                                                                                  |
|---------------------------------------------------------------------------------------------|
| 確認                                                                                          |
| 驗證碼已發送至您的Email信箱/手機,有效時間剩餘08:59                                                             |
| Email信箱: 0000 _ * * @allianzgi.com<br>手機: _ 0912345678                                      |
| 如需變更於本公司所留存的資料,請查看如何變更資料,如需進一步服務,請聯絡客服信箱或於營業日09:00~17:30撥打服務專線:02-8<br>770-9828,將有專員竭誠為您服務。 |
| <b>驗證碼</b><br>溴收到驗證碼。?重新發送                                                                  |
| 重設                                                                                          |
| 4 設定新的使用者代號·輸入完成按【確定變更】(※第二步驟有勾選【重設使用者代號】                                                   |
| Allianz ()<br>Global Investors                                                              |

)

首頁,密碼/資料變更,資料變更,變更使用者代號 變更使用者代號 請注意: 1.「使用者代號」為登入帳戶時檢核身分所使用。 2.新使用者代號長度需為8-20碼,其中必須至少有1個英文+1個數字,英文可自行決定設定大寫或小寫,惟大小寫視為不同。 3.若尚未變更過(含新開戶)首交使用,請輸入系統預設的「使用者代號」。自然人為身分證字號(英文字母輸入大寫)、法人為統一續號做變 更;倘若已申請補發,則需輸入系統補發的使用者代號做變更。

| 使用者代號設定規則 <ul> <li> ● 長度8-20碼,需包含1個英文+1個數字。 </li> <li> ⑦ 勿用規則性英文、數字,如:1234、1111、abcd、aaaa等(查看更) </li> <li> ⑦ 勿用顯性資料,如:身分證字號、生日、電話。 </li> <li> ⑦ 勿用顯性資料,如:身分證字號、生日、電話。 </li> <li> ⑦ 前勿設定與登入密碼相同。 </li> <li> ⑨ 新使用者代號不可與系統給予的相同。 </li> </ul> ■次輸入新使用者代號   ③ 開啟動態小躍盤                                                                                                    | 新使用者代號     | 請輸入新使用者代號                                 |
|----------------------------------------------------------------------------------------------------|------------|-------------------------------------------|
| <ul> <li>☑ 長度8-20碼,需包含1個英文+1個數字。</li> <li>☑ 勿用規則性英文、數字,如:1234、1111、abcd、aaaa等(查看更多)</li> <li>☑ 勿用顯性資料,如:身分證字號、生日、電話。</li> <li>☑ 請勿設定與登入密碼相同。</li> <li>☑ 請勿設定與登入密碼相同。</li> <li>☑ 新使用者代號不可與系統給予的相同。</li> </ul>                                                                                                    |            | 使用者代號設定規則                                 |
| <ul> <li>☑ 勿用規則性英文、數字 · 如:1234 · 1111 · abcd · aaaa等(查看更多</li> <li>☑ 勿用顯性資料 · 如:身分證字號 · 生日、電話。</li> <li>☑ 請勿設定與登入密碼相同。</li> <li>☑ 請勿設定與登入密碼相同。</li> <li>☑ 新使用者代號不可與系統給予的相同。</li> </ul> 再次輸入新使用者代號 請再次輸入新使用者代號                                                                                                    |            | ☑ 長度8-20碼,需包含1個英文+1個數字。                   |
| <ul> <li>✓ 勿用顯性資料・如:身分證字號、生日、電話。</li> <li>✓ 請勿設定與登入密碼相同。</li> <li>✓ 新使用者代號不可與系統給予的相同。</li> <li>再次輸入新使用者代號 請再次輸入新使用者代號</li> </ul>                                                                                                    |            | ☑ 勿用規則性英文、數字·如:1234、1111、abcd、aaaa等(查看更多) |
| <ul> <li>☑ 請勿設定與登入密碼相同。</li> <li>☑ 新使用者代號不可與系統給予的相同。</li> <li>再次輸入新使用者代號</li> <li>●      ●      ●      ●      ●      ●      ●      ●      ●      ●      ●      ●      ●      ●      ●      ●      ●      ●      ●      ●      ●      ●      ●      ●      ●      ●      ●      ●      ●      ●      ●      ●      ●      ●      ●      ●      ●      ●      ●      ●      ●      ●      ●      ●      ●      ●      ●      ●      ●      ●      ●      ●      ●      ●      ●      ●      ●      ●      ●      ●      ●      ●      ●      ●      ●      ●      ●      ●      ●      ●      ●      ●      ●      ●      ●      ●      ●      ●      ●      ●      ●      ●      ●      ●      ●      ●      ●      ●      ●      ●      ●      ●      ●      ●      ●      ●      ●      ●      ●      ●      ●      ●      ●      ●      ●      ●      ●      ●      ●      ●      ●      ●      ●      ●      ●      ●      ●      ●      ●      ●      ●      ●      ●      ●      ●      ●      ●      ●      ●      ●      ●      ●      ●      ●      ●      ●      ●      ●      ●</li></ul>                                                                                                    |            | ☑ 勿用顯性資料,如:身分證字號、生日、電話。                   |
| <ul> <li>☑ 新使用者代號不可與系統給予的相同。</li> <li>再次輸入新使用者代號</li> <li>●      <li>●      <li>●      <li>●      <li>●      <li>●      <li>●      <li>●      <li>●      <li>●      <li>●      <li>●      <li>●      <li>●      <li>●      <li>●      <li>●      <li>●      <li>●      <li>●      <li>●      <li>●      <li>●      <li>●      <li>●      </li> <li>●      </li> <li>●      </li> <li>●      </li> <li>●      </li> <li>●      </li> <li>●      </li> <li>●       </li> <li>●      </li> <li>●       </li> <li>●      </li> <li>●      </li> <li>●      </li> <li>●      </li> <li>●      </li> <li>●      </li> <li>●      </li> <li>●       </li> <li>●       </li> <li>●       </li> <li>●      </li> <li>●      </li> <li>●      </li> <li>●       </li> <li>●        </li> <li>●       </li></li></li></li></li></li></li></li></li></li></li></li></li></li></li></li></li></li></li></li></li></li></li></li></li></ul> |            | ☑ 請勿設定與登入密碼相同。                            |
| 再次輸入新使用者代號 請再次輸入新使用者代號 중 開啟動態小鍵盤                                                                                                    |            | 新使用者代號不可與系統給予的相同。                         |
| 再次輸入新使用者代號 請再次輸入新使用者代號 ▶ 開啟動態小鍵盤                                                                                                    |            |                                           |
| ▶ 開啟動態小鍵盤                                                                                                    | 再次輸入新使用者代號 | 請再次輸入新使用者代號                               |
|                                                                                                    |            | ▶ 開啟動態小鍵盤                                 |
|                                                                                                    |            |                                           |
|                                                                                                    |            | 回首頁確定變更                                   |
| 回首頁 確定變更                                                                                                    |            |                                           |

→變更完成後按【變更登入密碼】進行密碼變更(※第二步驟有同時勾選【重設使用者代號】與【重設登入密號】)

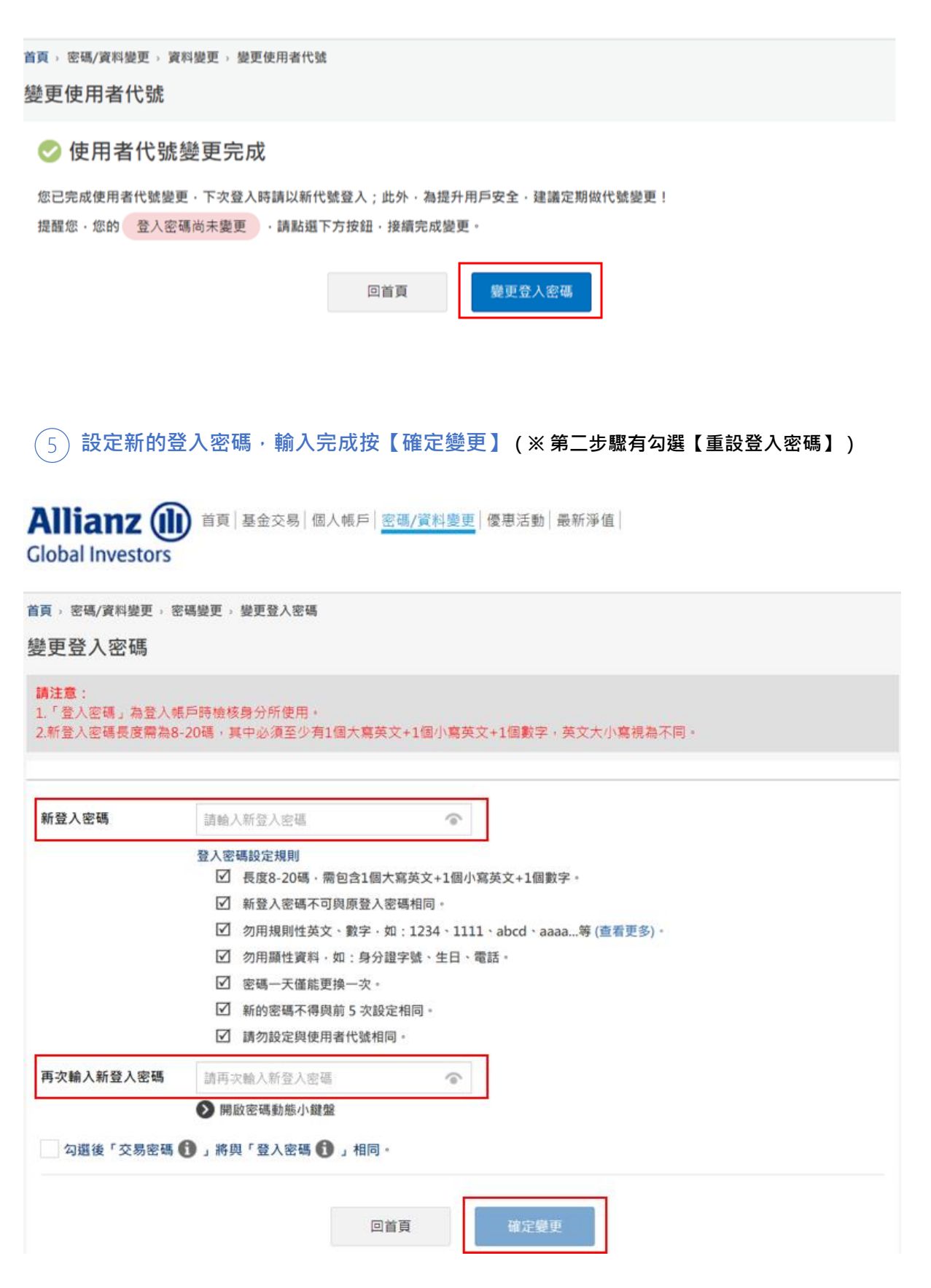

首頁 🔉 密碼/資料變更 🤉 密碼變更 🤉 變更登入密碼

變更登入密碼

#### 📀 登入密碼變更完成

您已完成登入密碼變更,下次登入時請以新密碼登入;此外,為提升用戶安全,未來請定期做密碼變更! 系統將於5秒後自動登出。

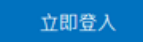

(1) 於營業日時間撥打 02-8770-9828 索取使用者代號/登入密碼補發

2) 打開 Email 主旨為補發【使用者代號及登入密碼】通知信,點選附件

# 補發【使用者代號及登入密碼】通知信

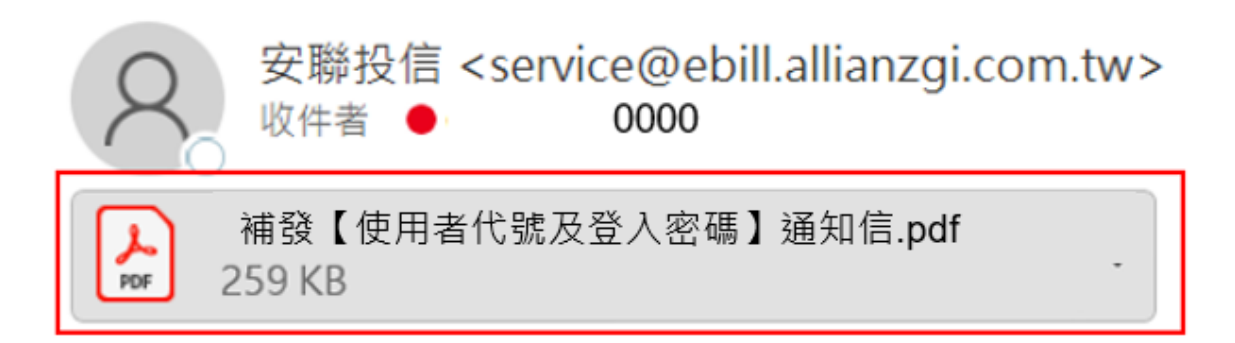

③ 回到安聯投信線上交易平台,輸入下圖通知信紅框處系統給予的使用者代號與登入密 碼

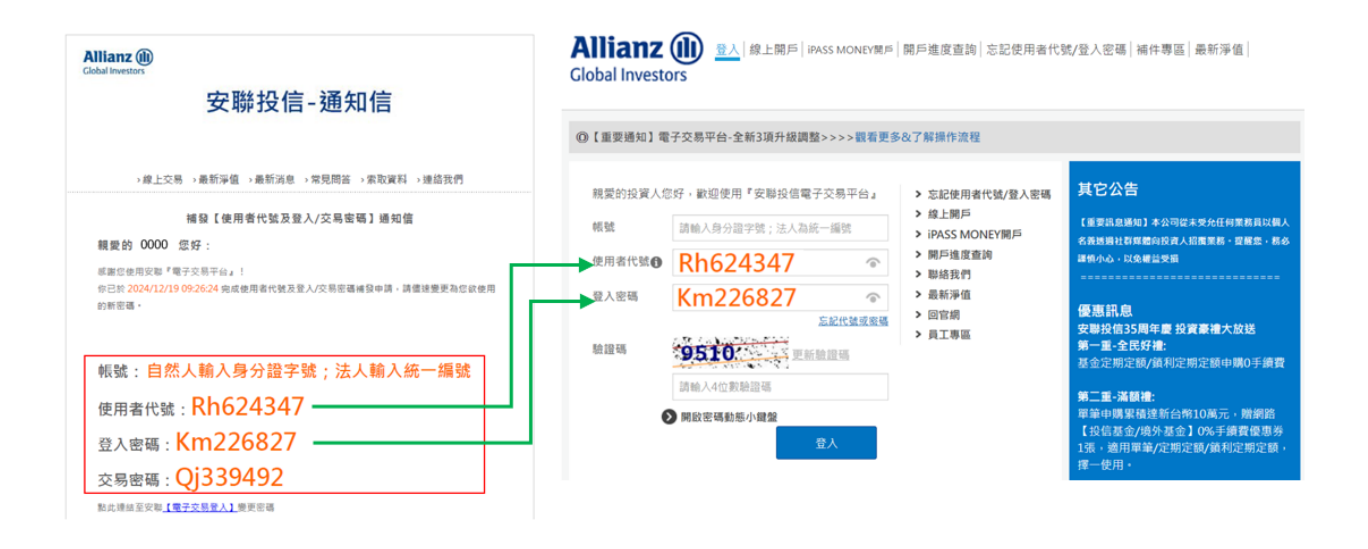

④ 登入後開始變更<sup>,</sup>流程請參考 P.12-P.14